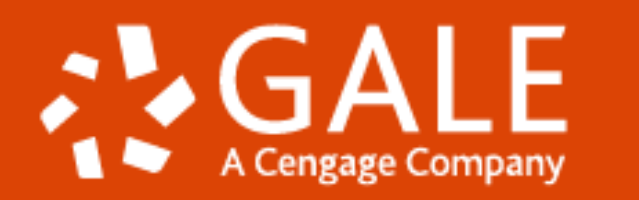

# National Geograhic Virtual Library GUIA DE NAVEGAÇÃO

**EMPOWER**<sup>™</sup>LEARNING

## O que é National Geographic Virtual Library?

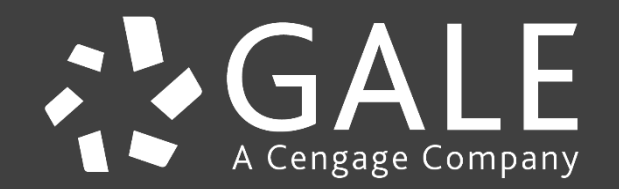

## CONTEÚDO

## National Geographic Virtual Library

*National Geographic Virtual Library* é uma biblioteca virtual completa que fornece acesso exclusivo ao **conteúdo multimídia** da vasta coleção da National Geographic Society.

Por meio de três coletâneas dispostas em uma moderna plataforma de pesquisa cruzada, esse recurso brinda acceso a cada uma das páginas e fotografias da revista *National Geographic*, além de centenas de imagens descarregável; mapas e atlas coloridos; vídeos sobre diversos temas; livros sobre ciência, viagens e tecnologia, meio ambiente, animais, natureza, pessoas e cultura

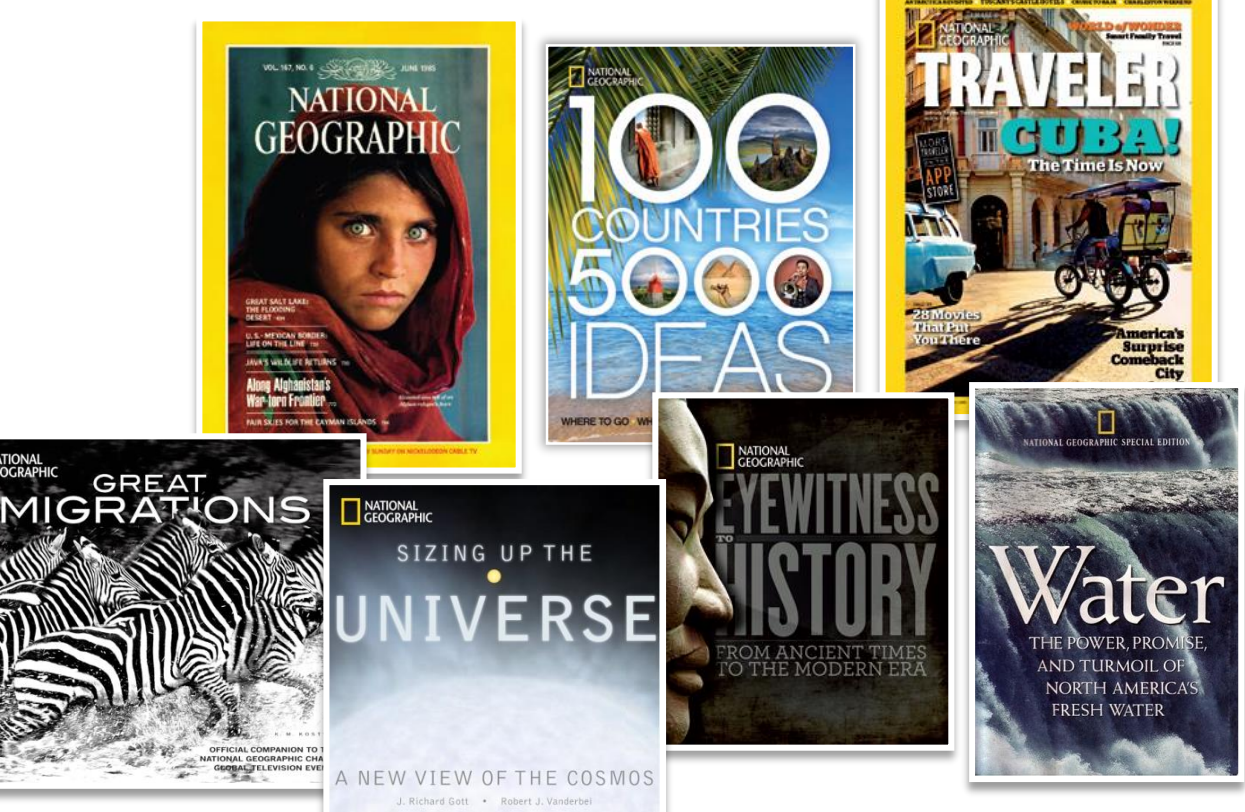

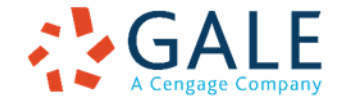

## CONTEÚDO

## National Geographic Virtual Library

### **CONTEÚDO MULTIDISCIPLINAR**

- Acesso à revista National Geographic, 1988-Atualidade (dois meses de embargo)
- 1.300 imagens para download
- 1.160 mapas e atlas em cores
- 450 vídeos sobre vários assuntos
- 250 livros sobre viagens, ciência e tecnologia, meio ambiente, animais, natureza, povos e cultura.
- Acesso à o arquivo histórico da revista National Geographic Traveler, 2010-2019
- Acesso à o arquivo da *Revista National History*, 2019-atualidade (dois meses de embargo)

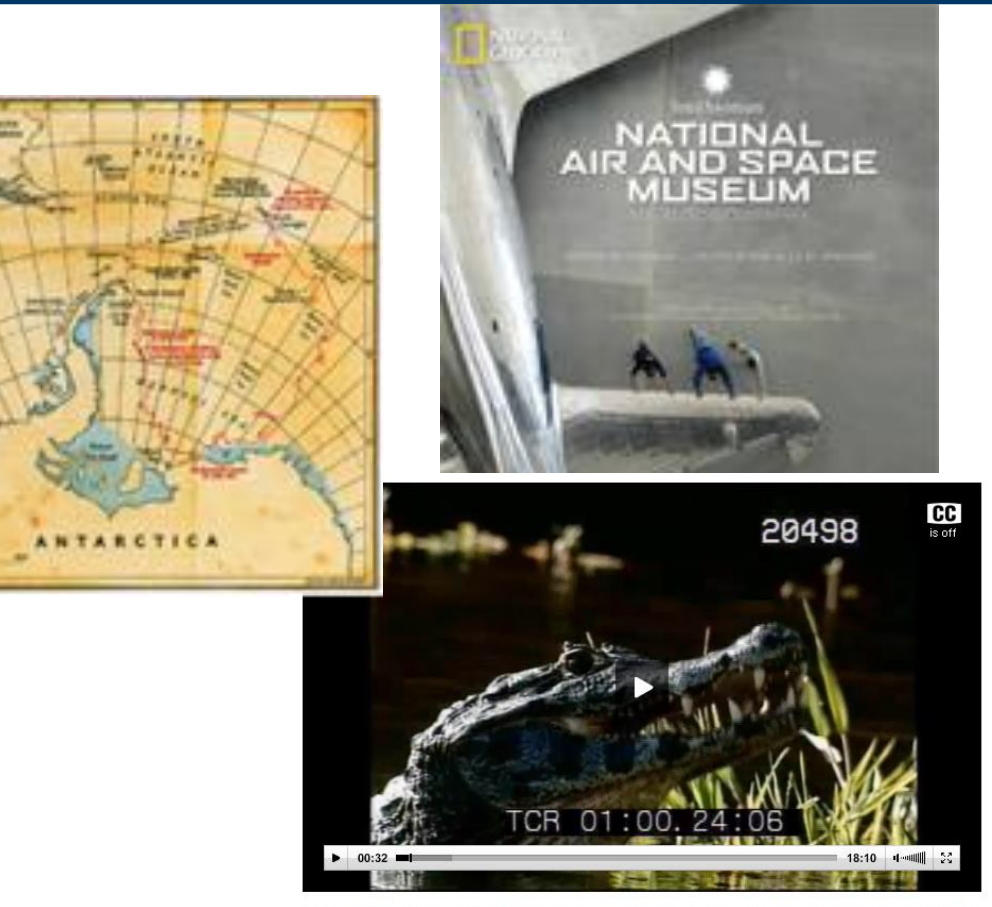

A Brazilian wildlife photographer and his crew travel to the Pantanal every year to document the natural wonders of the region.

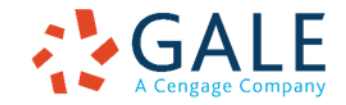

## CONTEÚDO

## National Geographic Virtual Library

Iniciar sesión Artículos guardados (0) Historial de búsqueda Español Finalizar sesión Ayuda

Búsqueda

#### **COBERTURA**

O conteúdo da National Geographic apóia a aprendizagem e a pesquisa em uma ampla gama de áreas:

- Pessoas e Culturas
- Meio Ambiente e Ecologia
- Geografia
- Ciência e Tecnologia
- Vida animal
- Fotografia e Jornalismo
- Indexação detalhada de artigos, mapas, imagens e publicidade.

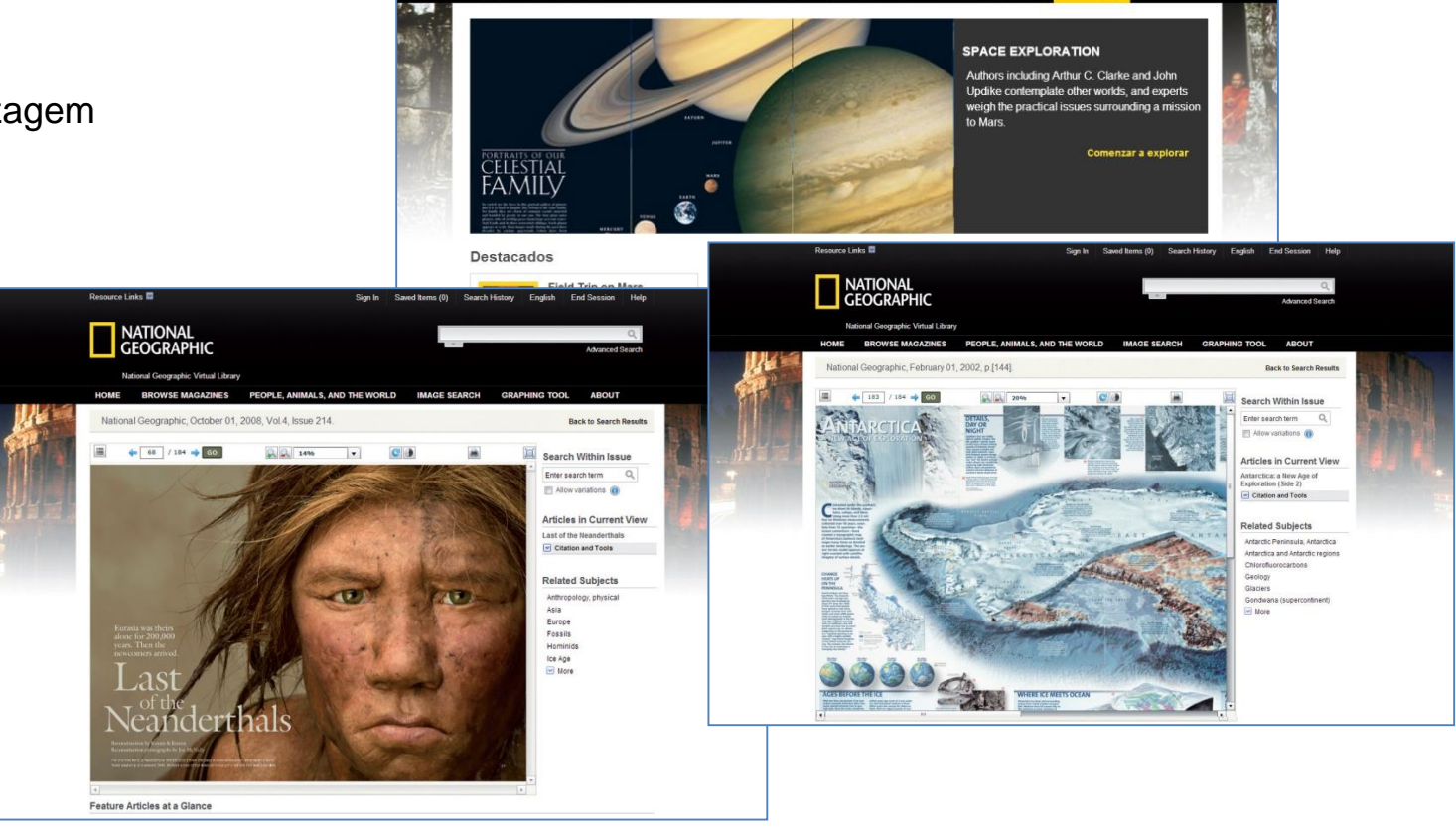

featuring: Magazine archive 1888 - Present | People: Animals, and the World | NG Kid

INICIO VER REVISTAS EXAMINAR TEMAS BÚSQUEDA DE IMÁGENES FRECUENCIA DE TÉRMINO

Vinculos de recursos 🔝

NATIONAL GEOGRAPHIC

lational Geographic Virtual Library

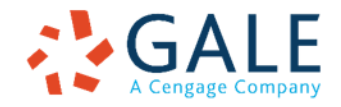

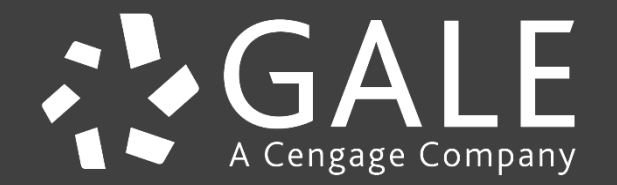

## National Geographic Virtual Library

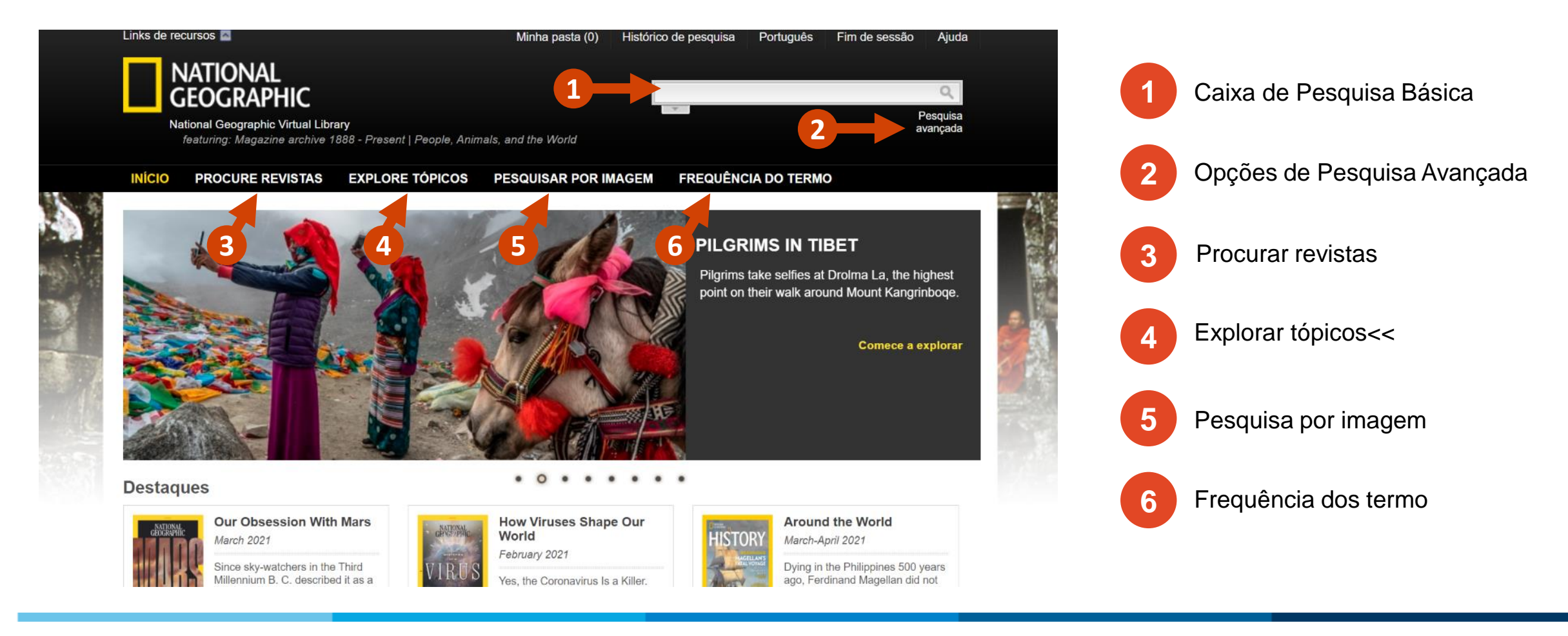

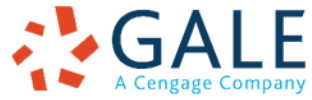

## National Geographic Virtual Library

Clique no botão **PROCURE REVISTAS** para navegar por todas as revistas das coleções, desde o número mais recente até o mais antigo. Observe que você pode limitar essa lista por revista e filtrar por data. Clique na capa da revista para visualizar esse número.

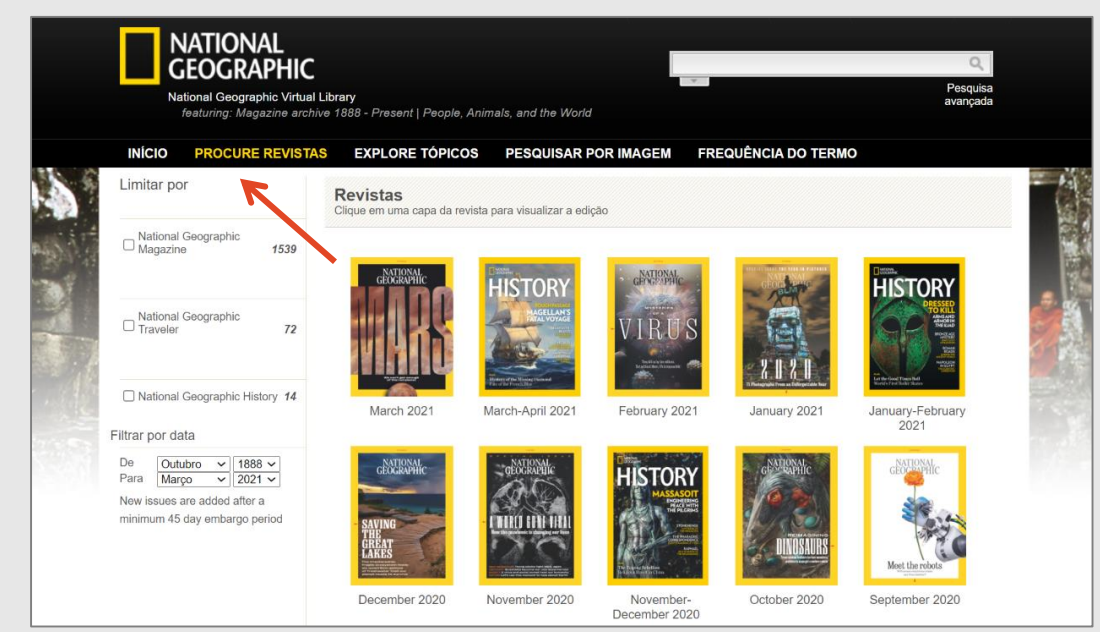

Clique no botão **EXPLORE TÓPICOS** para navegar por áreas temáticas, tais como: Animais, Meio Ambiente, História, Gente e Cultura, Ciência e Tecnologia, e Viagens. Clique num tópico para visualizar os resultados, agrupados por conteúdo.

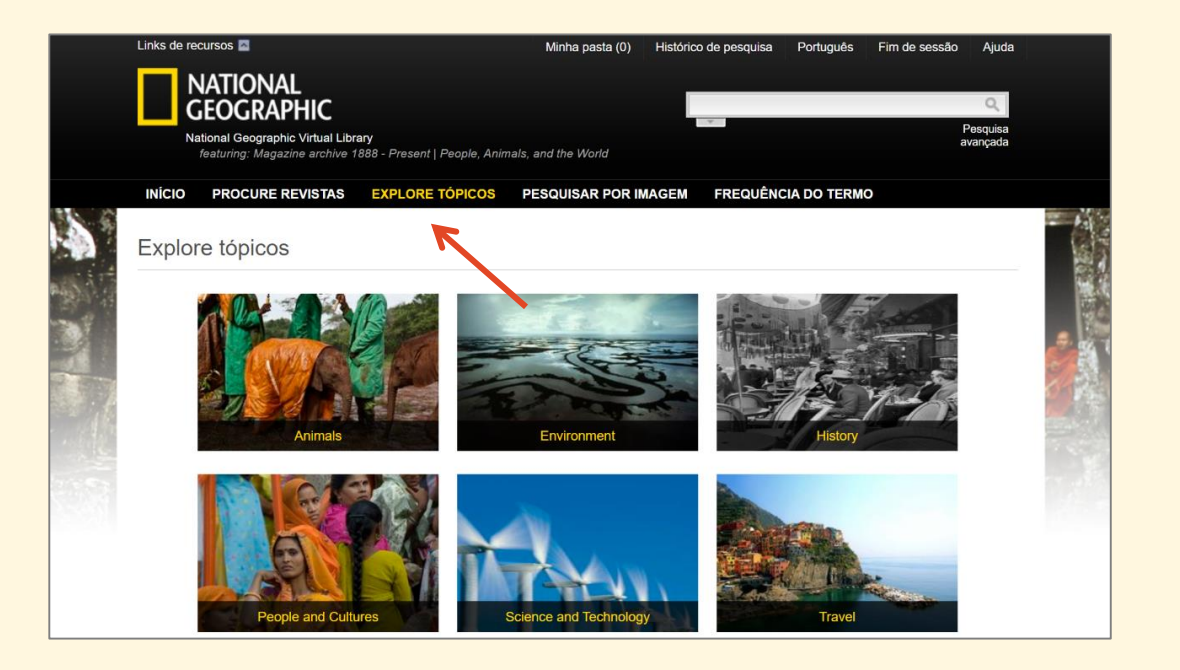

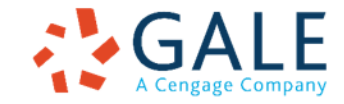

## National Geographic Virtual Library

#### **PESQUISA BÁSICA**

No banner você pode realizar pesquisas básicas de forma fácil e rápida, inserindo um termo na caixa de pesquisa e clicando no ícone da lupa.

Observe que enquanto você escreve seu termo, o assistente de pesquisa sugerirá possíveis termos. Para ativar ou desativar o assistente de pesquisa, clique na seta cinza em baixo da caixa.

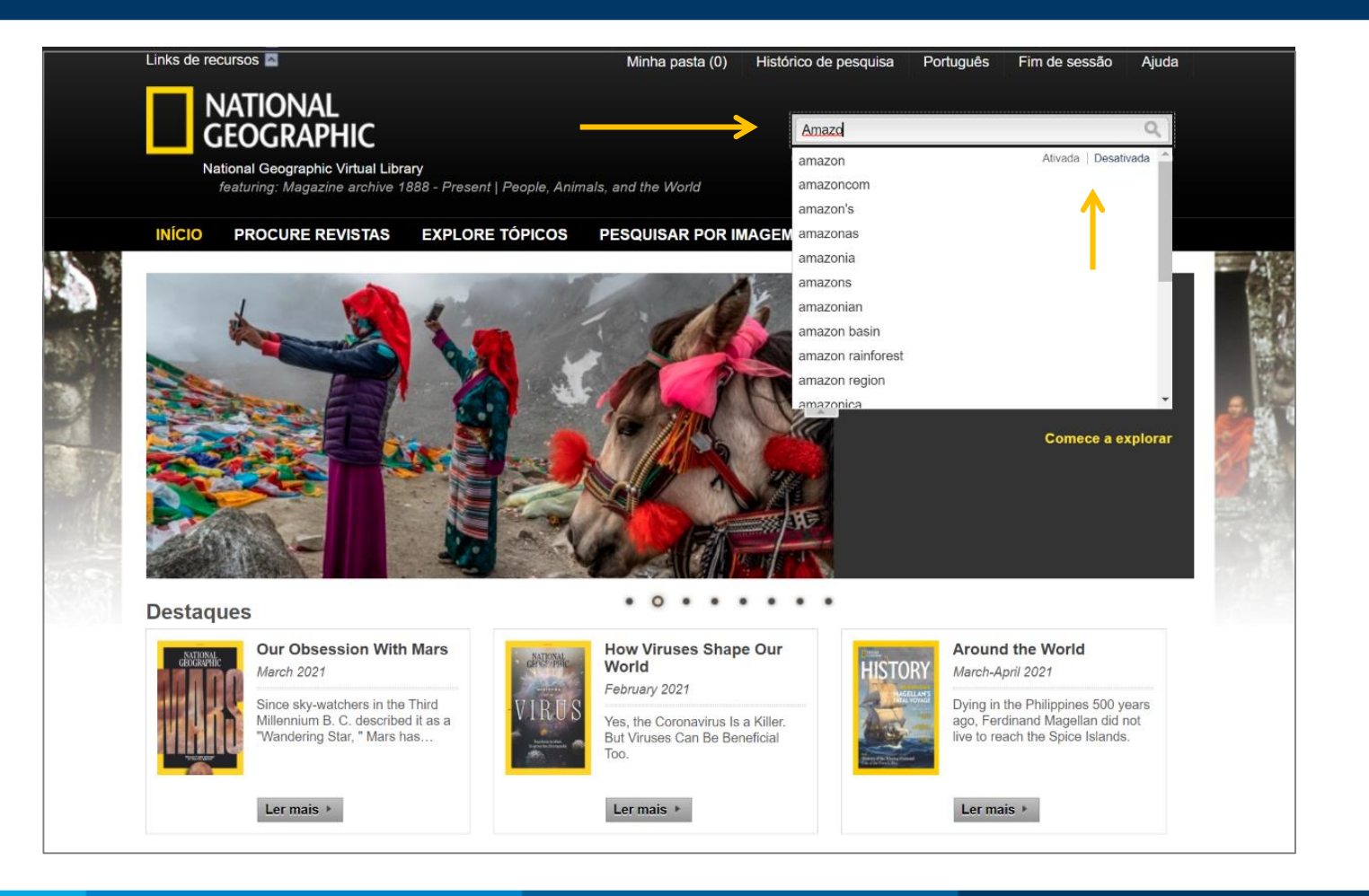

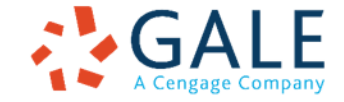

**EMPOWER** LEARNING

## National Geographic Virtual Library

| Links de recursos 🔤                                                                                                    |                                                                     | Minha pasta (0)                                                                | Histórico de pesquisa | Português  | Fim de sessão | Ajuda |  |
|----------------------------------------------------------------------------------------------------|---------------------------------------------------------------------|--------------------------------------------------------------------------------|-----------------------|------------|---------------|-------|--|
| NATIONAL<br>GEOGRAPHIC<br>National Geographic Virtue<br>featuring: Magazine arc                                                                                                    | I Library<br>nive 1888 - Present   People, Ai                       | nimals, and the World                                                          |                       |            |               |       |  |
| INÍCIO PROCURE REVIST                                                                                                    | AS EXPLORE TÓPICOS                                                  | PESQUISAR POR I                                                                | MAGEM FREQUÊNC        | IA DO TERM | 0             |       |  |
| Localizar                                                                                                    |                                                                     |                                                                                |                       |            |               |       |  |
| Pesquisar                                                                                                    | em Palavr                                                           | a-chave                                                                        | Adicionar linha       |            |               |       |  |
| Permitir variações                                                                                                    | Docum<br>Assuni<br>Título<br>Colabo                                 | nento completo<br>to<br>do documento<br>prador                                 |                       |            | Pesqui        | isar  |  |
| Limitar por                                                                                                    | Nome<br>Descri<br>Númer<br>Pesqu                                    | Nome do local<br>Descrição da imagem<br>Número do documento<br>Pesquisa básica | <del>(</del>          |            |               |       |  |
| 🖪 Título da publicação 🗆                                                                                                    | Selecionar todos                                                    |                                                                                |                       |            |               |       |  |
| <ul> <li>National Geographic</li> <li>National Geographic</li> <li>National Geographic</li> <li>National Geographic</li> <li>National Geographic</li> <li>National Geographic</li> </ul> | Books<br>Featured Images<br>History<br>Magazine<br>Maps<br>Traveler | ,                                                                              |                       |            |               |       |  |
| National Geographic                                                                                                    | Videos                                                              |                                                                                |                       |            |               |       |  |
| 🔄 Tipo de conteúdo 🗆 Se                                                                                                    | ecionar todos                                                       |                                                                                |                       |            |               |       |  |
| <ul> <li>Imagens em destaque</li> <li>Artigos curtos</li> <li>Mapas</li> </ul>                                                                                                    | Artigos em destaque     Livros     Vídeos     Suplementos de        |                                                                                |                       |            |               |       |  |
| Capas de revistas                                                                                                    | Anúncios                                                            |                                                                                |                       |            |               |       |  |

#### **OPÇÕES DE PESQUISA AVANÇADA**

Crie uma consulta de pesquisa altamente personalizada usando uma combinação de termos de pesquisa, índices e limitadores.

ÍNDICES. Use o índice de palavras-chave para todas as finalidades ou concentre sua pesquisa em um tipo específico de dados, como assunto, autor ou nome da obra. Pode-se agregar tantas linhas como necessite; utilize os operadores *"E, OU e NÃO"* para pesquisar em vários campos. Marque a opção **permitir variações** para incluir as variações ortográficas que as vezes ocorrem nos documentos históricos.

LIMITADORES. Use as opções adicionais para incluir ou excluir diferentes tipos de conteúdo dos seus resultados. Limitadores são uma ótima maneira de restringir sua pesquisa.

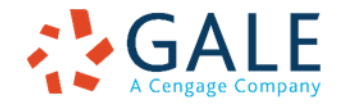

## National Geographic Virtual Library

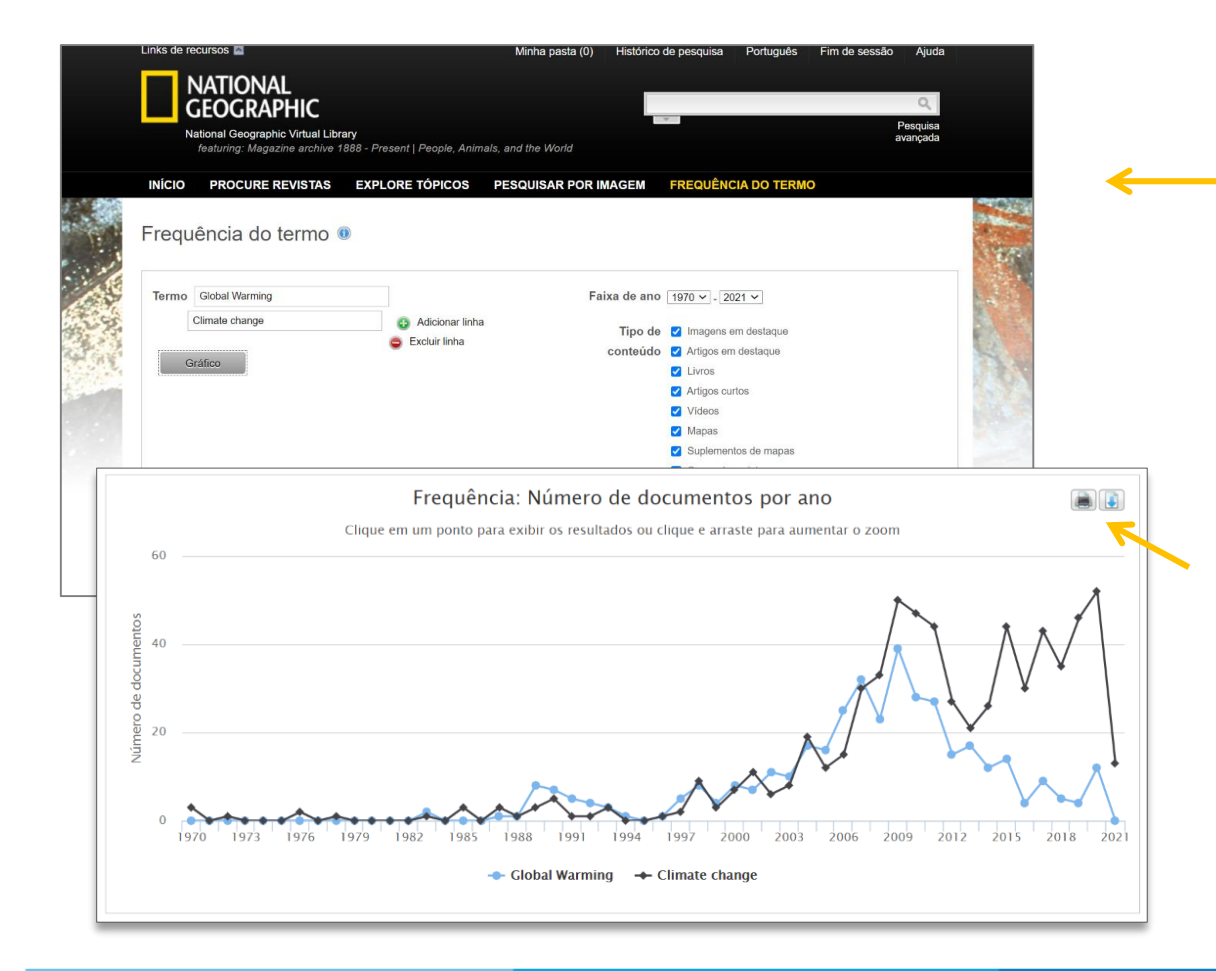

**EMPOWER** LEARNING

#### **FREQUÊNCIA DO TERMO**

A função **Frequência do termo** permite identificar, visualizar e analisar o uso de termos específicos ao longo do tempo e sugere a importância de um conceito particular durante um determinado período.

Essa ferramenta gera um gráfico interativo baseado na frequência com que um termo de pesquisa aparece nas coleções. O gráfico mostra o número de artigos, por ano de publicação, que contém os termos pesquisados. Pode-se inserir mais de um termo, especificar uma faixa de anos de publicação e selecionar os tipos de conteúdos a analisar.

Pode-se escolher também como visualizar seus resultados: **por frequência**, ou seja, o total de documentos por ano que incluem seu termo, ou **por popularidade**, isto é, o percentual do total de publicações por ano que incluíram seu termo. Clique sobre um ponto para ver os resultados desse ano.

Você pode imprimir o gráfico ou exportar os dados como uma imagem PNG ou um arquivo CSV.

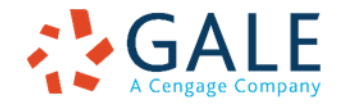

## National Geographic Virtual Library

#### **PESQUISAR POR IMAGEM**

Esta função permite pesquisar imagens por sua descrição e/ou por tipo.

Para iniciar, insira um termo de pesquisa na caixa **Pesquisar Descrição da imagem**.

Você pode também limitar sua pesquisa por tipos específicos de imagens, assinalando as casas dos tipos desejados.

|    |                 | NATIONAL<br>GEOGRAPHIC<br>ational Geographic Virtual Libra<br>featuring: Magazine archive 1                                        | <b>ary</b><br>888 - Present   People, Anim                                                                         | nals, and the World                                                                                                    |                                                                                         |           |
|----|-----------------|----------------------------------------------------------------------------------------------------|----------------------------------------------------------------------------------------------------|----------------------------------------------------------------------------------------------------|-----------------------------------------------------------------------------------------|-----------|
| AP | INÍCIO<br>Pesqu | PROCURE REVISTAS<br>uisar por imagem                                                                                               | EXPLORE TÓPICOS                                                                                                    | PESQUISAR POR IMAGEM                                                                                                    | FREQUÊNCIA DO TERMO                                                                     |           |
|    | Pesquis         | alizar<br>sar Descrição da imagem                                                                                                  |                                                                                                    |                                                                                                    |                                                                                         |           |
|    |                 | Tipo de imagem Selecio<br>Aerial photograph<br>Coat of Arms<br>Genealogical table<br>Musical work<br>Portrait<br>Seal<br>World map | nar todos<br>Cartoon<br>Continent locator map<br>Diagram<br>Graph<br>Painting<br>Regional map<br>State locator map | <ul> <li>Chart</li> <li>Continent map</li> <li>Drawing</li> <li>Locator map</li> <li>Photograph</li> <li>Resource and industry</li> <li>State map</li> </ul> | City map<br>Country locator map<br>Engraving<br>Map<br>Plan<br>Satellite image<br>Table | Pesquisar |

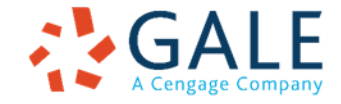

#### **RESULTADOS DE PESQUISA**

Seus resultados de pesquisa podem ser classificados, filtrados e pesquisados.

#### FILTRE SEUS RESULTADOS

Formas de filtrar ou limitar seus resultados estão disponíveis na barra lateral.

#### ANALISE SEUS RESULTADOS

Com o Agrupamento do termos, transforme seus resultados de pesquisa em uma representação gráfica que mostre quais palavras e assuntos são encontrados com mais frequência em seus resultados

#### **PESQUISE NOS SEUS RESULTADOS**

Para pesquisar seu conjunto completo de resultados, use a caixa de pesquisa **Pesquisar em**.

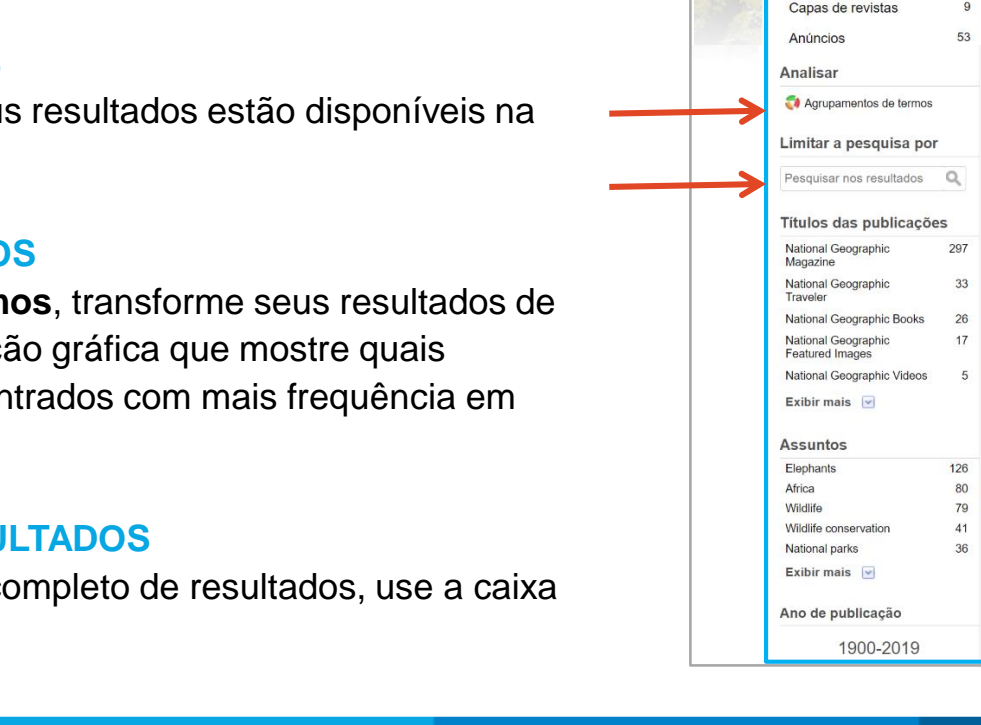

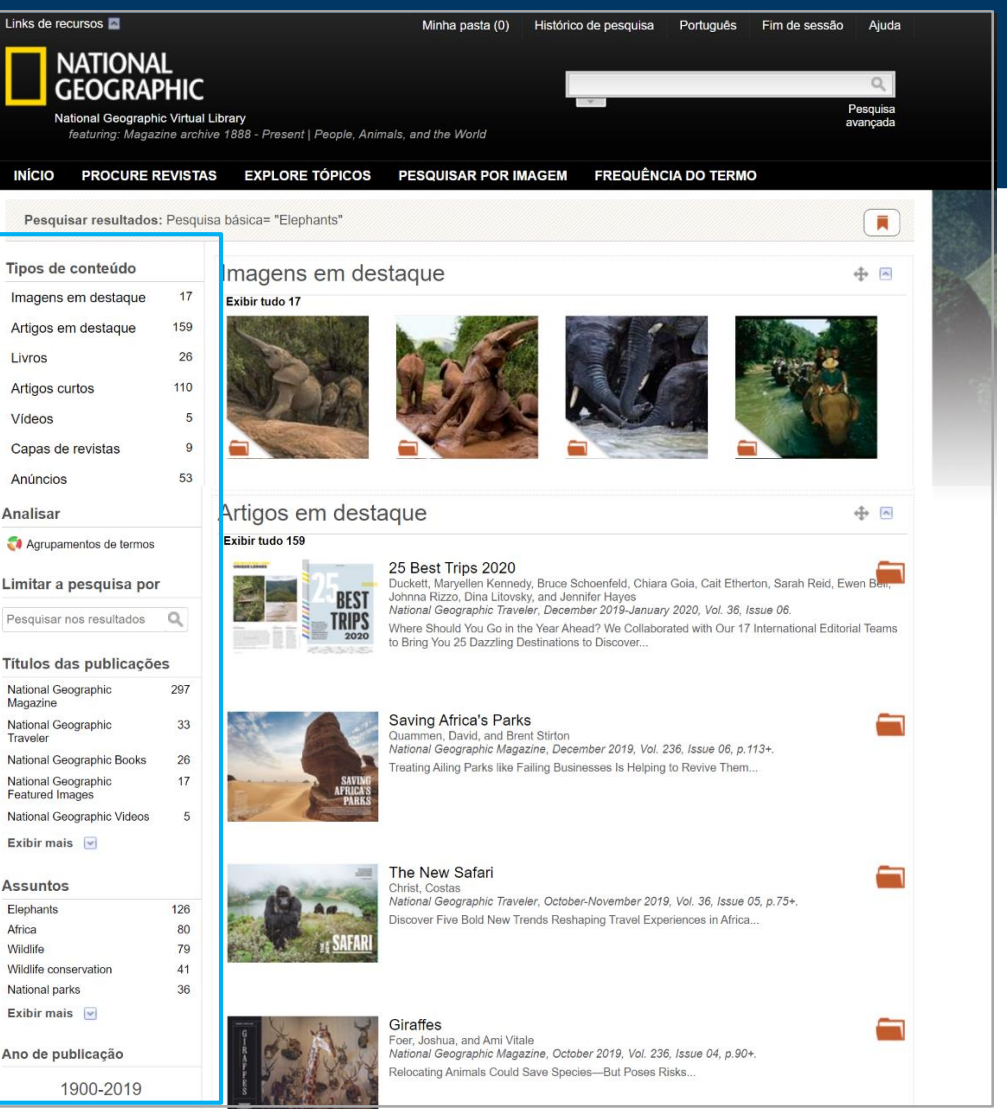

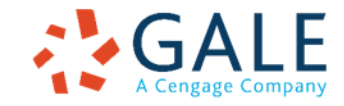

## FERRAMENTAS DO DOCUMENTO

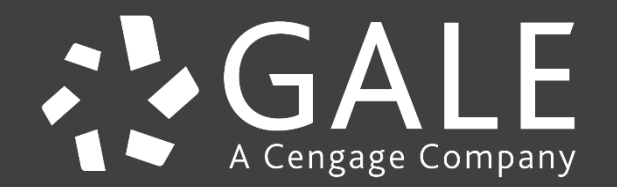

## FERRAMENTAS DO DOCUMENTO

Os documentos em *National Geographic Virtual Library* se abrem num painel de visualização com o termo de busca realçado em verde. Na parte superior do painel, você encontrará o título do documento junto com a informação da publicação, incluindo local e data de publicação e número de páginas.

Dependendo do tipo de conteúdo que está consultando, você encontrará, na barra superior da plataforma, algumas das seguintes ferramentas para gerenciar o documento. Essas são:

**SALVAR DOCUMENTO.** Clique no ícone da pasta localizado junto ao título do documento para guardá-lo em sua pasta e consultá-lo posteriormente. Para usar essa ferramenta, é necessário iniciar a sessão em National Geographic Virtual Library com sua conta de usuário.

**OUVIR.** Clique no botão de reprodução para escutar a leitura em voz alta de todo o documento. Pode ajustar os controles para mudar a velocidade do áudio e outros parâmetros.

MARCAR ITEM. Que gera um URL permanente do documento, o qual você copiar e colar em outros sites, blogs, sistemas de gestão de aprendizagem, redes sociais ou em qualquer meio em que possa publicar um link.

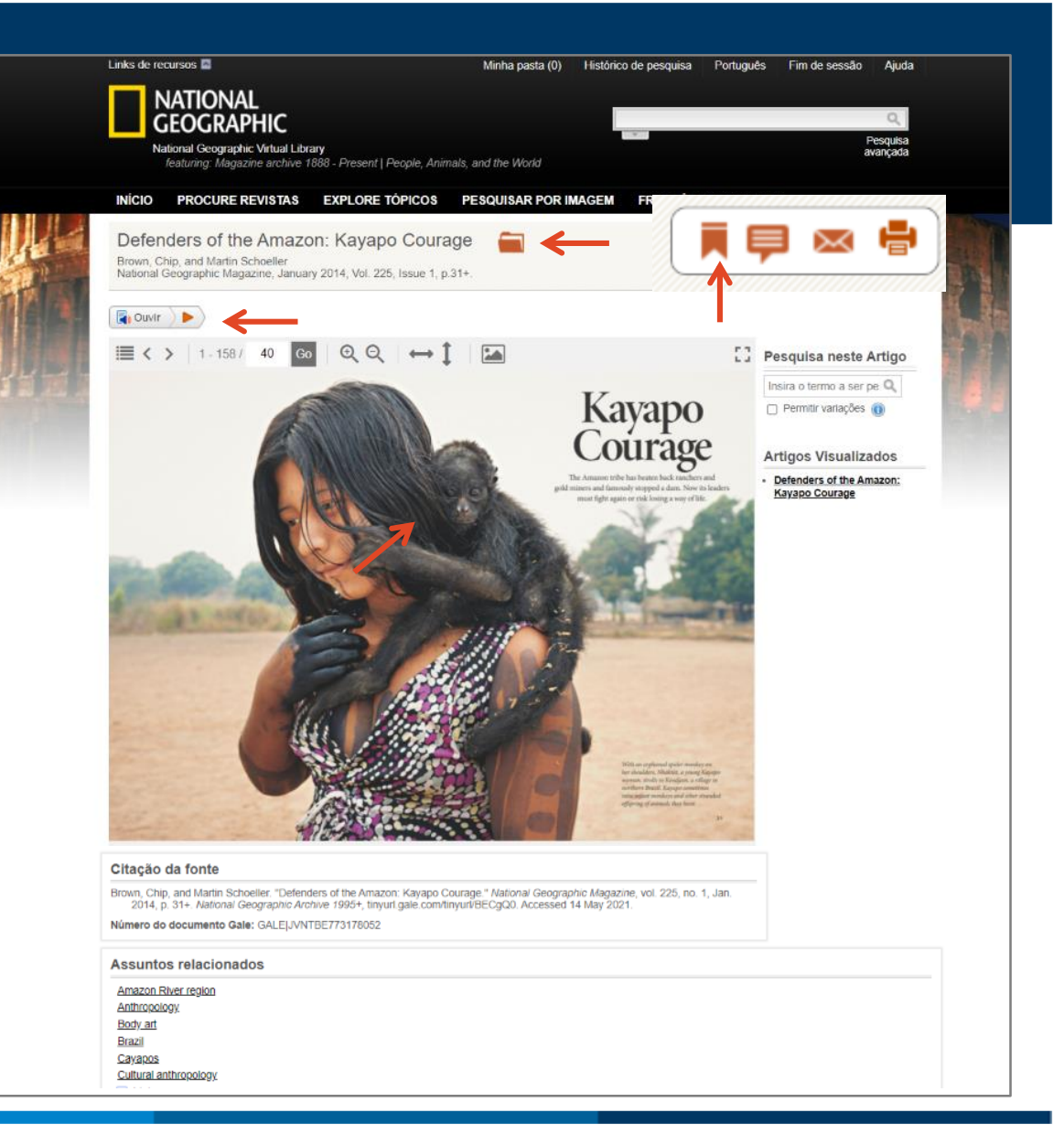

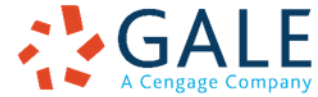

## FERRAMENTAS DO DOCUMENTO

**FERRAMENTAS DE CITAÇÃO.** Que permite gerar citações utilizando os formatos *MLA, APA* ou Chicago e baixá-las em seu computador ou exportá-las a diferentes programas de gerenciamento de referências bibliográficas.

**E-MAIL.** Permite a você enviar por e-mail a citação da fonte, o link do documento e o número do documento dentro do arquivo.

**IMPRIMIR.** Que gera uma versão do documento adequada para impressão. Selecione a faixa de páginas que deseja imprimir.

PAINEL DE VISUALIZAÇÃO. Utilize o painel de visualização para navegar no artigos de revistas e livros. Clique no botão índice para expandir a lista de conteúdos da revista e navegar pelo documento. Use as setas na parte superior do painel para avançar ou recuar de página ou insira o número de uma página para dirigir-se a ela. As setas direita/esquerda e acima/abaixo servem para reposicionar o documento. Utilize os ícones da lupa para aproximar ou afastar o texto. Clique no ícone "ajustar a imagem" para mudar o contraste ou brilho da imagem, ou para inverter a imagem de positivo a negativo para melhorar sua legibilidade. Clique no ícone de Tela cheia para ver o documento nessa modalidade. Para sair do modo tela cheia, torne a clicar no ícone.

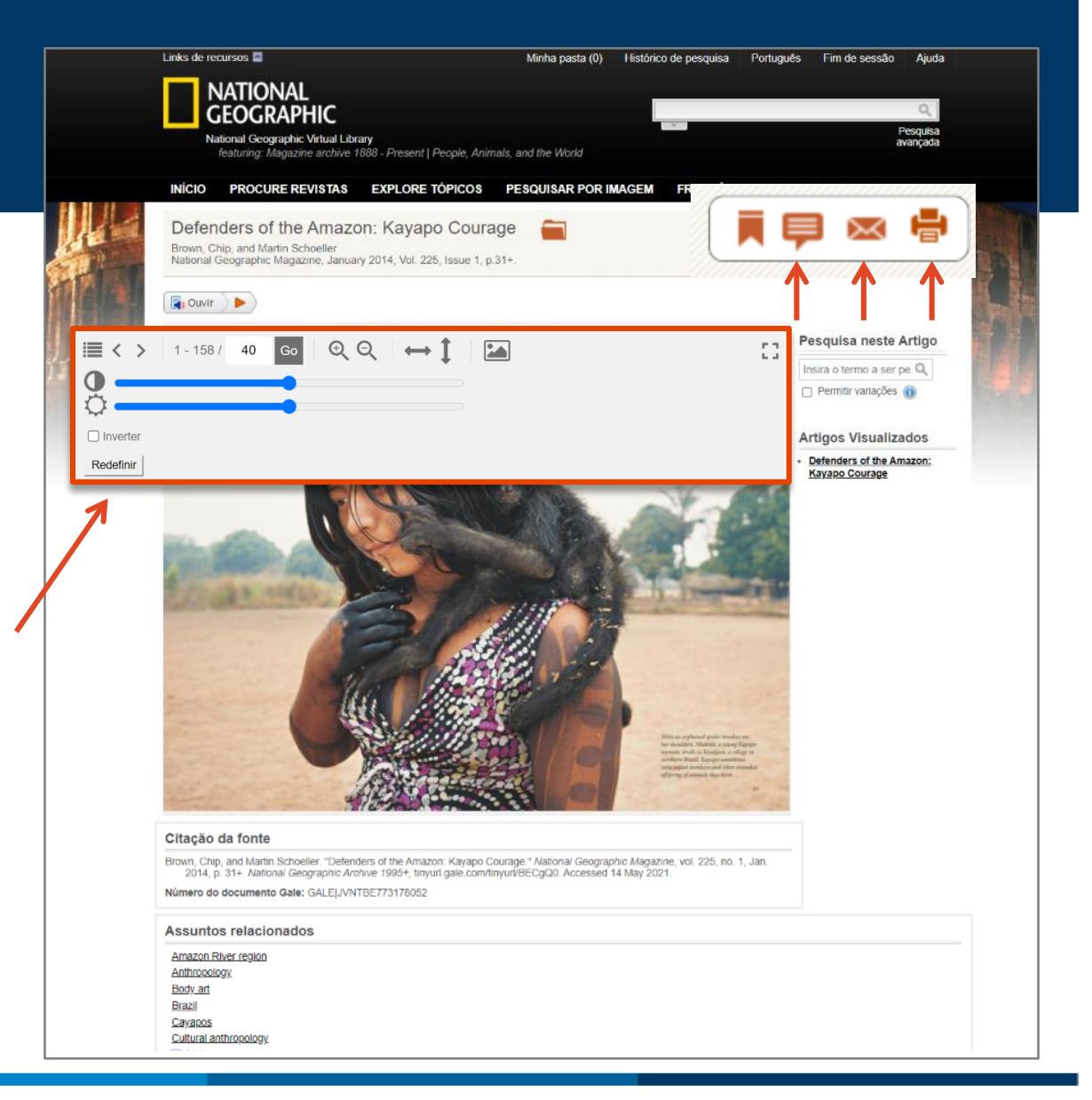

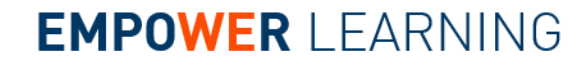

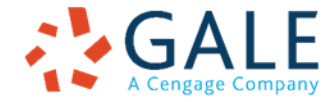

## Agradecemos pelo seu interesse e atenção

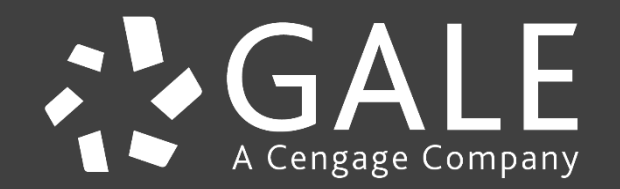